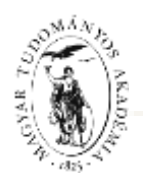

### ÚTMUTATÓ

### az Akadémiai Adattárba (AAT) való regisztrációhoz és adatkitöltéshez, adatfrissítéshez

Amennyiben Ön már rendelkezik az Akadémiai Adattárba szóló regisztrációval, a pályázat benyújtásához szükséges adatok kitöltéséhez a 3) ponttól kap segítséget.

Amennyiben rendelkezik regisztrációval az AAT-ben, de elfelejtette jelszavát, a <u>https://aat.mta.hu</u> oldalon tud új jelszót igényelni. Ha nem biztos benne, hogy rendelkezik-e regisztrációval az AAT-ben, az <u>aat@titkarsag.mta.hu</u> elérhetőségen szíveskedjen segítséget kérni.

Amennyiben Ön nem tagja az MTA köztestületének és nincsen még AAT-azonosítója, az alábbi lépésekkel kezdheti meg a pályázatának benyújtását.

1) Felhasználói fiók létrehozása az Akadémiai Adattárban. A regisztráció megkezdéséhez az AAT főoldalán (<u>https://aat.mta.hu/aat</u>) kattintson a "Pályázatok" menüpontra. A megjelenő választási lehetőségek közül az "új pályázói regisztráció" lehetőség választásával az alábbi felület nyílik meg. Itt kell beállítani a felhasználói adatokat. A legördülő pályázati listából válassza ki a Lendület pályázatot. A "Név" mező kitöltésekor az esetlegesen meglévő tudományos fokozatot, doktori címet, stb. kérjük mellőzni.

|                                                                                                    | illianis ar Akadimiai Adallatha Elfangelt jaken Felvi                                                                                          | hall knimelann - Lakeinsbauleeth                             | Billyikatok                                                     |
|----------------------------------------------------------------------------------------------------|----------------------------------------------------------------------------------------------------|--------------------------------------------------------------|-----------------------------------------------------------------|
| Új pályázói                                                                                                | regisztráció                                                                                                    |                                                              | 1                                                               |
| Ezen a felületen keressti<br>Regiannel gombrat                                                             | i pályázóként kérványezheti felvételét az Akadémiai Ada                                                                                        | tterbe. Az ürlepun minden mest                               | ik töttalm ki, magd kattintasin a                               |
| Pervana Karjak, Karjak, ethi<br>jaloga Antonis, Hatve se<br>septisépi vel <u>Intia Zonta</u> ,<br>Pélyánat | ar as sectore the registering of the American point of<br>ghospet before as additible computation - mail offers, a<br>hubble constant found.). | rranzu, un apas azonosona,<br>z PTA köztestükhi tegságát ele | negas restraçã de altestidor<br>indrigheti a köztestidor coread |
| Pédes                                                                                                    |                                                                                                    |                                                              |                                                                 |
| E-mell sim                                                                                                 |                                                                                                    |                                                              |                                                                 |
|                                                                                                    |                                                                                                    |                                                              |                                                                 |
| .18923                                                                                                    |                                                                                                    |                                                              |                                                                 |
| Jeszn<br>Jeszt megertistese                                                                                |                                                                                                    |                                                              |                                                                 |
| Jesza<br>Jaszó megerőstése                                                                                 | HAR II THE MEN TO SHE                                                                                                    |                                                              |                                                                 |

A felhasználói fiók beállítása után kattintson a "Regisztrál" gombra. (Ha a rendszer azt a hibaüzenetet adja, hogy e-mail címe már létezik, az azt jelenti, hogy az AAT-ben már van regisztrációja. Ez esetben legyen szíves az <u>aat@titkarsag.mta.hu</u> címen segítséget kérni.)

|        | Bejelentkezés az Akadémiai Adattárba | EFelejtett jelszó | Falvöteli kérelem | Lekérdezések | Pályázatok |
|--------|--------------------------------------|-------------------|-------------------|--------------|------------|
| Delepe | or ner eren regentre                 |                   |                   |              |            |

A regisztrációt követően a rendszer rögzíti az adatokat. A "bejelentkezés az Akadémiai Adattárba" feliratra történő kattintással lép tovább az adattárhoz.

#### 2) Belépés az Akadémiai Adattárba.

| BEJELENTKEZÉS/SIGN IN<br>MAGYAR TODONAANYOS ARADÉMIA/HUNGGARIAN ACADEMY OF SCIENCES                                                                                                  |
|----------------------------------------------------------------------------------------------------|
| Eilwigheit jeloch / Forgothen pannenel Segtoly / Heijd                                                                                                    |
| Nettok, ada meg az Akadémiai Adattárban haussált felhazonábbevet és jeszevát az atóbi últapas.<br>Hesee ester voar szemanis and pasoword for the Academi Databose is the fami belen. |
| Report Hanne / Type in                                                                                                    |

A megfelelő mezőkbe írja be a korábban Ön által – az 1) pontban - beállított felhasználónevet és jelszót. Ekkor az AAT főoldalára jut. Az oldal aljára görgetve az "Elfogadom" gombra kattintva válnak aktívvá a piros sávban található menüpontok.

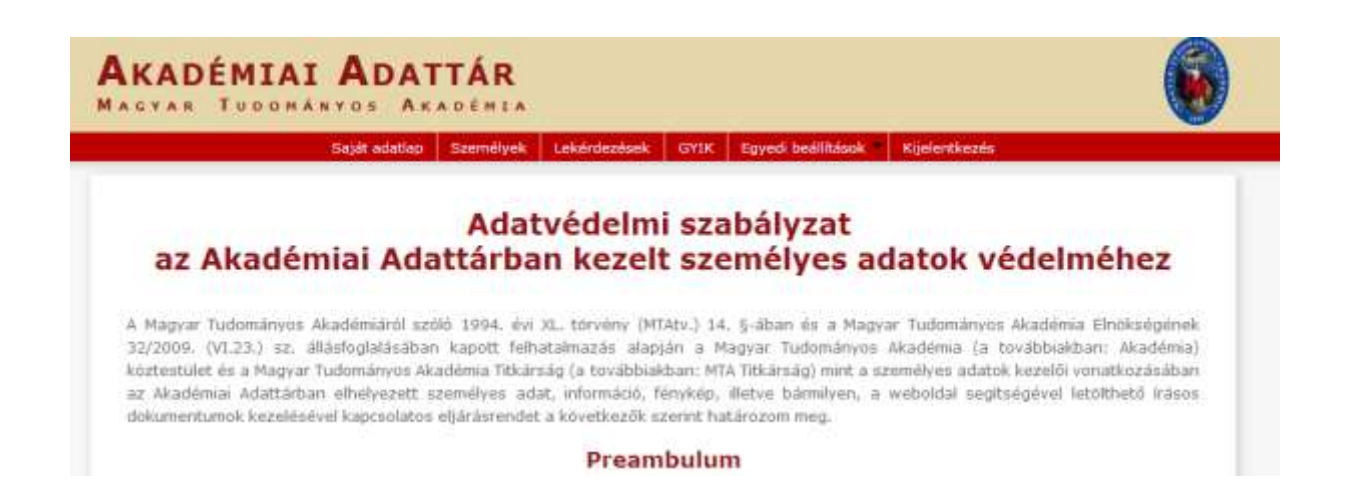

Tudomásul veszem továbbá, hogy az a)-c) és i)-m) pontok szerinti adataim a köztestületi nyilvántartások körében bárki számára hozzáférhetők.

További személyes adataimat az MTA és az MTA Titkárság a regisztrálás során (vagy azt követően) tett rendelkezésem szerint ("nyilvánosságra hozatalához hozzájárulok"/"nyilvánosságra hozatalához nem járulok hozzá") teszi harmadik személyek részére hozzáférhetővé. Az általam nem nyilvánosként átadatott személyes adataimat az MTA és az MTA Titkárság a vonatkozó külön szabályzat szerint bizalmasan kezeli.

Tudomásul veszem továbbá, hogy amennyiben a kötelezőként jelzett adatok kezelésére vonatkozó felhatalmazást megtagadom, a köztestületi nyilvántartásban köztestületi tagként való feltüntetésemre nincs mód.

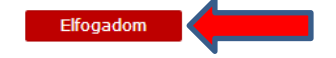

**3)** Az adatlap kitöltése, frissítése. A "Saját adatlap" fülre kattintva válik láthatóvá az az elektronikus nyilvántartólap, melyen az adatokat ki kell töltenie vagy frissítenie kell.

Az adatok szerkesztési felületét a különböző adatcsoportok mellett található "Szerkesztés" gombra kattintva lehet elérni. A bevitt és elmentett adatok az AAT adminisztrátorai által történő jóváhagyást követően jelennek meg a rendszerben.

| AKADÉMI                                                           | AI ADATTAR                                                                                                    |                                                                                                    |
|-------------------------------------------------------------------|----------------------------------------------------------------------------------------------------|----------------------------------------------------------------------------------------------------|
|                                                                   | Saját adatlap Személyek Lakárdezések GY                                                                                                    | DC Egyedi beállkások = #Gjeléntkezén                                                                                                    |
| Üdvözöljü                                                         | k az Akadémiai Adattárba                                                                                                    | in!                                                                                                    |
| A Magyar Tudományo<br>választás rendszeré<br>átálláshoz szükségei | s Akadémia Adattára az edulD főderádó teljes értékű<br>be való belépés 2012. december 21-étől kizánlag i<br>s tudnivalókról a segédanyag az alábbi linken érhető él | ű tagja lett, ezzel együtt jár az a változás, hogy az AAT és az e-<br>sz edulD azonolitási rendszenén kereiztül lesz lehetséges. Az<br>I <u>Belépés az Akadémiai Adattárba</u> |
| A bejelentkezés tová                                              | bbra is a fenti menüpontban vagy ide kattintva kezden                                                                                                    | nényuzhető: Beinlentkezils az Akadémiai Adattárba                                                                                                    |
| Szerkesztés Törlés                                                |                                                                                                    | Elérhetőségek   Tagságok   Szakmai adatok   Egyéb adato                                                                                                    |
| Alapadatok                                                        |                                                                                                    |                                                                                                    |
| Hivatalos név                                                     |                                                                                                    |                                                                                                    |
| Publikációs név                                                   |                                                                                                    |                                                                                                    |
| Születési név                                                     |                                                                                                    |                                                                                                    |
| Nem                                                               | NG                                                                                                    |                                                                                                    |
| Anyja neve                                                        |                                                                                                    |                                                                                                    |
| Születési dátum                                                   |                                                                                                    |                                                                                                    |
| Születési hely                                                    |                                                                                                    |                                                                                                    |
| Nyugdījas                                                         | nem                                                                                                    |                                                                                                    |
| Szakma                                                            |                                                                                                    |                                                                                                    |
| Szakterület                                                       |                                                                                                    |                                                                                                    |
| Szakterület (angol)                                               |                                                                                                    |                                                                                                    |
| Publikációs lista                                                 |                                                                                                    |                                                                                                    |
| Megjegyzés                                                        |                                                                                                    |                                                                                                    |
| Elérhetőségek                                                     | C.                                                                                                    | ₩                                                                                                    |
| Levelezési cim                                                    | Magyar Földrajzi Társaság<br>1112 Budapest<br>Budaörsi út 45.<br>Magyarország                                                                                       | Szerkesztés                                                                                                    |

A Lendület weboldal "Pályázó adatai" az AAT-ből kerülnek át, ezért ezek kitöltése az AAT-ben lehetséges az alábbiak szerint.

#### A Lendület pályázathoz kötelezően megadandó adatok (pirossal keretezve):

- név (személyi igazolványban szereplő módon)
- nem
- születési dátum
- akadémiai fokozat és megszerzésének időpontja
- állampolgárság
- elérhetőség (levelezési cím, e-mail cím, telefonszám)
- munkahely (név, ország)

(A kékkel keretezett adatok kitöltése javasolt, de nem kötelező)

#### Alapadatok és születési adatok szerkesztése

| <u>ecce Vitaza</u>                               |            |
|--------------------------------------------------|------------|
| Teszt Elek<br>A "Saját adatlap"-on kattintson az | alapadatok |
| Alapadatok szerkesztésére!                       |            |
| Publikációs név Teszt Elek                       |            |
| Sztjávtási név Teszt Elek                        |            |
| Nem Férfi                                        |            |
| Anyja neve Édes Anyja                            |            |
| Születési dátum 1950.01.01.                      |            |
| Születési hely Kassa                             |            |

| <b>AKADÉMIAI</b><br>Magyar Tudomán | ADAT      | TÁR<br>A D É M I A |          |              |      |                    |
|------------------------------------|-----------|--------------------|----------|--------------|------|--------------------|
| Saját adatlap                      | Személyek | Szervezetek        | Címlista | Lekérdezések | GYIK | Egyedi beállítások |

<<< Vissza

# **Teszt Elek**

Ezen az oldalon szerkesztheti Teszt Elek alapadatait. Bizonyos adatok elrejthetők a nyilvánosság elől, ezt az a kipipálásával lehet jelezni. A nem nyilvánosnak minősített adatok az oldalra szerkesztési joggal rendelkező felha is láthatóak maradnak.

| Alapadatok                      |               |  |
|---------------------------------|---------------|--|
| Előnév                          |               |  |
| Hivatalos név                   | Teszt Elek    |  |
| Publikációs előnév              |               |  |
| Publikációs név                 | Teszt Elek    |  |
| Születési név                   | Teszt Elek    |  |
| Korábbi nevek                   |               |  |
| Álnevek                         |               |  |
| Nem                             | Férfi         |  |
| Anyja neve                      | Édes Anyja    |  |
| Születési dátum                 | 1950.01.01. × |  |
| Születési dátum<br>megjelenítés | éééé.hh.nn.   |  |

| Egyéb adatok           |                |             |
|------------------------|----------------|-------------|
| MTA-azonosító          | 10041258       |             |
| MTMT-azonosító         |                |             |
| DTT-azonosító          |                |             |
| Köztestületi azonosító |                |             |
| Pályázatok             |                |             |
| Állampolgárságok       | szlovák (1950) | Szerkesztés |

### Kapcsolat (elérhetőség) szerkesztése

| MASTAR TEO     | ORĂNYOS AKADĒRIA<br>adatlap Szemelijek Szervezetek Cinilata Lakārdazāsaik GYTK Egyndi baālikāsaik Kijelantkazās                                                                                            |
|----------------|----------------------------------------------------------------------------------------------------|
| Elérhetőségek  |                                                                                                    |
| Levelezési cim | Konstantin Flozofus Egyetem<br>Kozep-europal Tanulmanyok Kara<br>Magyar Nyev és trodalom Tanuf<br>Dratovská cesta 4<br>Salo 74 Nytra<br>Szerkesztésére!                                                    |
| Elérhetőségek  | Teazt ulica 12<br>12345 Kansa<br>Szlovákia<br>Mobilszám: +123 45 67890<br>Telefonszám: +123 45 67890<br>E-mail clm: martonk75@gmail.com<br>Budapesti Műszaki és Gazdaságtudományi Egyetem<br>1111 Budapest |

| Város     | IRSZ           | Utcané | v és házszám                                                                                                    | Adatérv.<br>kezdete | Adatérv.<br>vége | Levelezési<br>cím | Címtípus |  |  |
|-----------|----------------|--------|----------------------------------------------------------------------------------------------------|---------------------|------------------|-------------------|----------|--|--|
| Város     |                |        | Kolozsvár                                                                                                    |                     |                  | _                 |          |  |  |
| Irányítós | zám            |        | 400084                                                                                                    |                     |                  |                   |          |  |  |
| Utcanév   | és házsz       | ám     | lklk 21                                                                                                    |                     |                  |                   |          |  |  |
| Címtípus  |                |        | Állandó cím (p                                                                                                   | 1 1.7.7.7           | . 1/1 ./"        |                   |          |  |  |
| Levelezé  | Levelezési cím |        | A levelezesi cimet az elerhetősegekhez felvett adatok<br>közül lehet kiválasztani egy jelölőpipa elhelyezésével. |                     |                  |                   |          |  |  |
| Mobilszá  | m              |        |                                                                                                    |                     |                  |                   |          |  |  |
| Telefons  | zám 1          |        |                                                                                                    |                     |                  |                   |          |  |  |
| Telefons  | zám 2          |        |                                                                                                    |                     |                  |                   |          |  |  |
| Telefon/  | fax szám       |        |                                                                                                    |                     |                  |                   |          |  |  |

| AKADÉ<br>Magyar | MIAI<br>Fudomán | ADAT      | TÁR<br>a démia |          |              |      |                      |            |
|-----------------|-----------------|-----------|----------------|----------|--------------|------|----------------------|------------|
|                 | Saját adatlap   | Személyek | Szervezetek    | Címlista | Lekérdezések | GYIK | Egyedi beállítások 🍷 | Kijelentke |

<<< Vissza

# Elérhetőségek: Teszt Elek

Ezen az oldalon szerkesztheti Teszt Elek elérhetőségeit. Bizonyos adatok elrejthetők a nyilvánosság elől, ezt az adat melle kipipálásával lehet jelezni. A nem nyilvánosnak minősített adatok az oldalra szerkesztési joggal rendelkező felhasználók sz is láthatóak maradnak.

| Munkahelyi címet új munk<br>Új címe<br>Város IRSZ Utca | avie Válassza az "új cím"-et,<br>vagy szerkessze a már<br>név meglévőt. te Adatérv. vége Leve | fejléo<br>elez | tében szereplő <b>Új munka</b> v<br>Az ország |
|--------------------------------------------------------|-----------------------------------------------------------------------------------------------|----------------|-----------------------------------------------|
| Város                                                  | Kassa                                                                                         |                | automatikusan                                 |
| Irányítószám                                           | 12345                                                                                         | C              | kerül kitöltésre.                             |
| Utcanév és házszám                                     | Teszt ulica 12                                                                                |                |                                               |
| Címtípus                                               | Állandó cím Válassza az "állandó cím"-et!                                                     |                |                                               |
| Levelezési cím                                         |                                                                                               | 1              |                                               |
| Mobilszám                                              | +123 45 67890                                                                                 |                |                                               |
| Telefonszám 1                                          | +123 45 67890                                                                                 |                |                                               |
| Telefonszám 2                                          |                                                                                               |                |                                               |
| Telefon/fax szám                                       |                                                                                               |                |                                               |
| Faxszám                                                |                                                                                               |                |                                               |
| E-mail cím 1                                           | tesztelek@teszt.hu                                                                            |                |                                               |
| E-mail cím 2                                           |                                                                                               |                |                                               |
| Honlap                                                 |                                                                                               |                |                                               |
| Adatérvényesség<br>kezdete                             | A kitöltés napja                                                                              |                |                                               |
| Adatérvényesség<br>vége                                | x                                                                                             |                |                                               |
| Megjegyzés                                             |                                                                                               |                |                                               |
| Ment Mégse                                             |                                                                                               |                |                                               |
| Budapest 1111 Műeg                                     | gyetem rakpart 3-9. 2013.02.22.                                                               | N              | Munkahelyi cím                                |

#### Munkahely szerkesztése

|               | Sajat adatiap Szemelyek Szervezetek Cimiista Lekerdezesek GYIK Egyedi bealilitasok Kijelentki                                                                     |
|---------------|----------------------------------------------------------------------------------------------------|
| lérhetőségek  |                                                                                                    |
| evelezési cím | Konstantin Filozófus Egyetem Szerkesztés<br>Közép-európai Tanulmányok Kara<br>Magyar Nyelv és Irodalom Tanszék<br>Dražovská cesta 4<br>949 74 Nyitra<br>Szlovákia |
| lérhetőségek  | Teszt ulica 12Szerkesztés12345 KassaSzlovákiaSzlovákiaMobilszám: +123 45 67890Telefonszám: +123 45 67890E-mail cím: martonk75@gmail.com                           |
|               | Budapesti Műszaki és Gazdaságtudományi Egyetem<br>1111 Budapest<br>Műegyetem rakpart 3-9.<br>Magyarország                                                         |
|               | Konstantin Filozófus Egyetem<br>Közép-európai Tanulmányok Kara<br>Magyar Nyelv és Irodalom Tanszék<br>Dražovská cesta 4<br>949 74 Nyitra<br>Szlovákia             |
| lunkahelyek   | Konstantin Filozófus Egyetem (tanszékvezető) Szerkesztés                                                                                                    |

## **A**KADÉMIAI **A**DATTÁR

Magyar Tudományos Akadémia

Saját adatlap Személyek Szervezetek Címlista Lekérdezések GYIK Egyedi beállítások Kijelentkezés

#### <<< Vissza

### Munkaviszonyok: Teszt Elek

Új munkaviszony felvitelekor automatikusan létrejön a hozzá tartozó munkahelyi cím is, melyet <u>ezen</u> az oldalon tud szerkeszteni. Az elsődlegesség mindig egy adott időszakra vepatkezik. Ha munkahelyet vált, előbb zásia le a sógi munkaviszonyt, maid vegyen fel egy újat.

| Új | munkaviszony<br>Intézmény       | Ha még nem vette fel a<br>kattintson az "Új munkaviszo: | munkahely<br>ny"-ra! | rét az AAT-I | De,<br>Itérv. vége   |
|----|---------------------------------|---------------------------------------------------------|----------------------|--------------|----------------------|
| ŧ  | Budapesti Műszaki és Gazdasáqtu | lományi Egyetem                                         | Ι                    | 2013.02.22.  | 2013.04.09.          |
| ŧ  | Konstantin Filozófus Egyetem    |                                                         | Ν                    | 2012.03.26.  |                      |
| G  |                                 |                                                         |                      | Megjelenít   | ett rekordok 1–2 / 2 |

| <b>AKADÉMIAI</b><br>Magyar Tudomán | ADAT      | TÁR<br>a démia |          |              |      |                    |    |
|------------------------------------|-----------|----------------|----------|--------------|------|--------------------|----|
| Saját adatlap                      | Személyek | Szervezetek    | Címlista | Lekérdezések | GYIK | Egyedi beállítások | Ki |

<<< Vissza

## Munkaviszony: Teszt Elek

| Intézmény                | Eötvös Loránd Tudományegyetem            |
|--------------------------|------------------------------------------|
| zint 2 (pl. kar)         | Társadalomtudományi Kar                  |
| tint 3 (pl. intézet)     |                                          |
| nt 4 (pl. tanszék)       |                                          |
| zint 5 (pl. csoport)     |                                          |
| unkahelyi cím            | A cím automatikusan<br>kerül kitöltésre. |
| upkaviszony nom          |                                          |
| yilvános                 |                                          |
| datérvényesség<br>ezdete | 2014.01.16. A kitöltés napja             |
| datérvényesség<br>ége    |                                          |
| gjegyzés                 |                                          |
|                          |                                          |
|                          |                                          |
|                          |                                          |
|                          |                                          |
|                          |                                          |
|                          |                                          |
|                          |                                          |

# 4) Ön ezzel létrehozta a felhasználói fiókját és kitöltötte, illetve frissítette személyes adatlapját az Akadémiai Adattárban.

A kitöltött adatok az AAT adminisztrátorai által történő jóváhagyást követően jelennek meg az AATben és a Lendület pályázati felületen.

A Lendület pályázat elektronikus beadásához kérjük, használja a Lendület pályázati felületének útmutatóját.